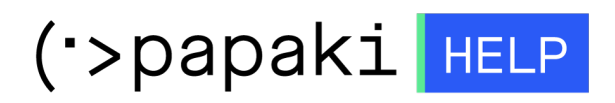

Γνωσιακή βάση > Papaki Panel > Πως ανανεώνω το domain μου;

Πως ανανεώνω το domain μου; - 2023-01-03 - Papaki Panel

Σε περίπτωση που επιθυμείτε να ανανεώσετε το domain σας, μπορείτε να ακολουθήσετε τα παρακάτω βήματα:

1. <u>Συνδεθείτε</u> στο λογαριασμό σας στο Papaki.

GR EN

## Είσοδος Μέλους

Εάν είστε ήδη μέλος στο Papaki, συμπληρώστε το Όνομα Χρήστη και τον Κωδικό.

Email/Username

Κωδικός

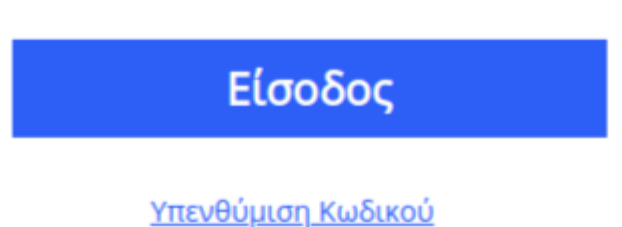

<u>Interooptor Nuotkoo</u>

 Επιλέγετε από το αριστερό μενού **Domains** και στη συνέχεια το domain που επιθυμείτε.

| ΤΑ ΠΡΟΪΟΝΤΑ ΜΟΥ     | TA DOMAINS MOY              |                    |                                                  | ΜΠΟΙS<br>ΡΑΣΕ ΕΝΑ ΝΕΟ DOMAIN <b>ΝΑΜΕ ΤΩΡΑ!</b> |  |
|---------------------|-----------------------------|--------------------|--------------------------------------------------|------------------------------------------------|--|
| Domains             | Εμφάνιση: Όλα τα Domains (1 | .4) 🗸              | Αναζήτηση:                                       | ις Εγκρίσεις ΕΕΤΤ<br>τοπωλητής                 |  |
| 📚 Πακέτα Hosting    | Domain                      | Λήξη 🔶             | Κατάσταση                                        | Nameservers                                    |  |
| 🙆 SSL Πιστοποιητικά |                             | 11/04/2024 🤡       | Η κατάσταση του Ονόματος<br>Χώρου είναι κανονική | ΑΝΑΝΕΩΣΗ                                       |  |
| Online Marketing    | Μαζικές ενέργειες: Επιλογή  | 1                  | ~                                                |                                                |  |
| 🗟 Πακέτα Email      | 20 🗸                        | Domains ανα σελίδα | < Προηγούμενη 1 Επόμενη >                        | Εξαγωγή λίστας σε Excel 🕅                      |  |

3. Κάνετε click στο κουμπί **Ανανέωση**.

| ΔΙΑΧΕΙΡΙΣΗ DOMAIN NAME                                                        | Αναζήτηση άλλου dom              | aln: Γράψτε το domain σας   | → ΔΙΑΧΕΙΡΙΣΗ         |  |  |
|-------------------------------------------------------------------------------|----------------------------------|-----------------------------|----------------------|--|--|
|                                                                               |                                  | Ημερομηνία Λήξης: 28/01/202 | 3 ( <u>Ανανέωση)</u> |  |  |
| Nameservers                                                                   | Forward Security Pin             | Δωρεάν<br>Hosting           | I                    |  |  |
| Το domain κατοχυρώθηκε στις <b>29 Ιαν 2015</b> και λήγει σε <b>139 ημέρες</b> |                                  |                             |                      |  |  |
|                                                                               | <b>Νameservers:</b> (Επεξεργασία | φάκελοι : (Επεξε            | ογασία)              |  |  |

4. Επιλέξτε **Στοιχεία Τιμολόγησης** και **Τρόπο Πληρωμής**.

| Ανανέωση Ονόματ                                                                                                    | ος Χώρου            |            |                  |               |             | 8  |
|----------------------------------------------------------------------------------------------------|---------------------|------------|------------------|---------------|-------------|----|
| Στοιχεία Τιμολόγησης:                                                                                                    | Απόδειξη (GR - 0,67 | 7 Credits) |                  | ~             |             | ^  |
| Τρόπος Πληρωμής:                                                                                                    | Μέσω τράπεζας (ΔΙ/  | ΑΣ)        |                  | ~             |             | ų, |
| Προϊόν                                                                                                    | J.                  | Ποσό       | Κουπόνι Έκπτωσης | Διάρκεια      | Καθαρό ποσό |    |
| Ανανέωση Ονόματος Χώρου .cor                                                                                                    | n [com]             | €12,95     | Χρήση            | 1 Έτος 🗸      | €12,95      | 1  |
| Σύνολο μετά έκπτωσης και προ φόρων €12,95                                                                                                    |                     |            |                  |               |             |    |
|                                                                                                    |                     |            |                  | ФПА (24%)     | €3,11       |    |
|                                                                                                    |                     |            |                  | Συνολικό ποσό | €16,06      |    |
| Επιλέξτε <b>πληρωμή με πιστωτική κάρτα ή credits</b> ώστε οι υπηρεσίες σας να ανανεώνονται <b>αυτόματα</b><br>και να διασφαλίσετε ότι δεν θα λήξουν ποτέ!                                      |                     |            |                  |               |             | l  |
| Πατώντας το κουμπί "Παραγγελία" δηλώνω υπεύθυνα, σύμφωνα με το νόμο 1599/86, ότι συμφωνώ με<br>τους <mark>Όρους Χρήσης κ</mark> αι την <mark>Πολιτική Προστασίας Προσωπικών Δεδομένων</mark> . |                     |            |                  |               |             |    |
|                                                                                                    |                     |            |                  |               |             |    |

ΣΗΜΕΙΩΣΗ : Αν επιλέγετε σαν τρόπο πληρωμής μέσω τράπεζας (ΔΙΑΣ) θα λάβετε ένα email με ένα 20 ψήφιο κωδικό με τον οποίο μπορείτε να πληρώσετε στις συμβεβλημένες τράπεζες αρκεί να έχετε κάποιο λογαριασμό στην τράπεζα που θα επιλέξετε.

Για τις συμβεβλημένες τράπεζες μπορείτε να ενημερωθείτε από <u>εδώ</u>

Χρειάζονται 1-2 εργάσιμες ημέρες έτσι ώστε η τράπεζα να μας αποστείλει την πληρωμή σας.Αν επιθυμείτε να γίνει άμεσα η ανανέωση της υπηρεσίας σας, σας προτείνουμε να επιλέξετε κάποιον άλλο τρόπο πληρωμής όπως μέσω κάρτας ή paypal.

Εναλλακτικά, μπορείτε να προχωρήσετε στην ανανέωση, κάνοντας click απευθείας στο κουμπί **Ανανέωση** στην κεντρική σελίδα διαχείρισης και να ακολουθήσετε τα ίδια ακριβώς βήματα.

|                              | ,            | ΑΓΟΡΑΣΕ ΕΝΑ ΝΕΟ Γ                                            | ΟΟΜΑΙΝ ΝΑΜΕ ΤΩΡΑΙ                  |
|------------------------------|--------------|--------------------------------------------------------------|------------------------------------|
| Εμφάνιση: Όλα τα Domains (10 | ) ~          | Αναζήτηση: Γράψτε το domain                                  | η σας                              |
| Domaln                       | Λήξη 🔶       | Κατάσταση                                                    | Nameservers                        |
| .com 🔒                       | 12/06/2023 오 | Η κατάσταση του<br>Ονόματος Χώρου ΑΝΑΝΕΩΣΗ<br>είναι κανονική | dns1.papaki.gr<br>dns2.papaki.gr   |
| .com                         | 10/09/2023 오 | Η κατάσταση του<br>Ονόματος Χώρου<br>είναι κανονική          | dns1.papaki.gr<br>Σ dns2.papaki.gr |

Σε περίπτωση που αναγράφει **Διαχείριση Συνδρομής** σημαίνει πως η αυτόματη ανανέωση είναι ενεργή.

Αν επιθυμείτε να πραγματοποιήσετε την ανανέωση χειροκίνητα, μπορείτε να απενεργοποιήσετε το Συνδρομητικό μοντέλο ακολουθώντας τον οδηγό <u>εδώ</u>.